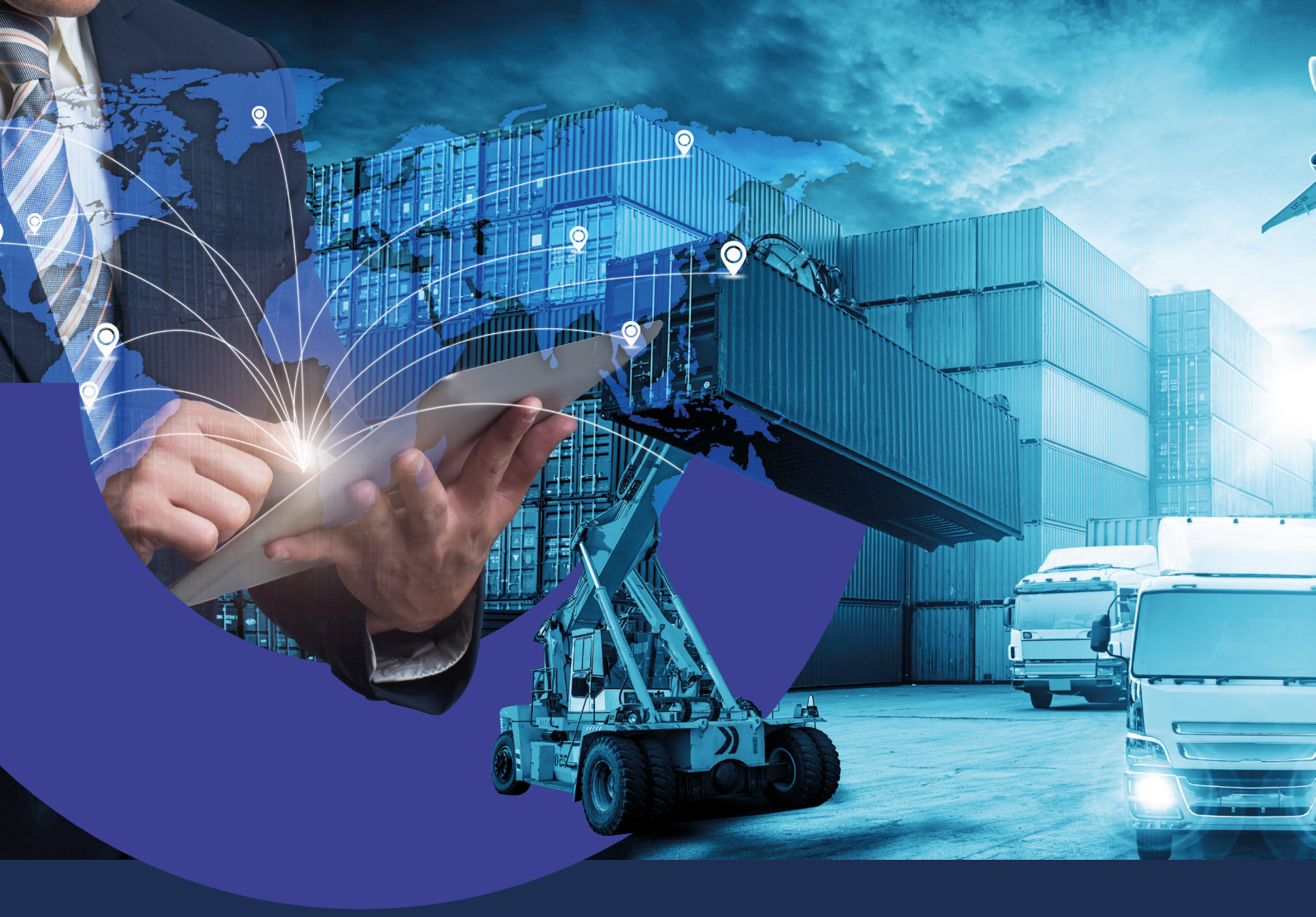

Cómo cargar solicitudes de Regímenes Informativos de Importación en Banca Internet Empresas

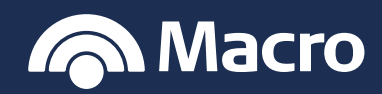

#### Banca Internet Empresas

#### PROCEDIMIENTO

1. Ingresá con usuario y contraseña a Banca Internet Empresas.

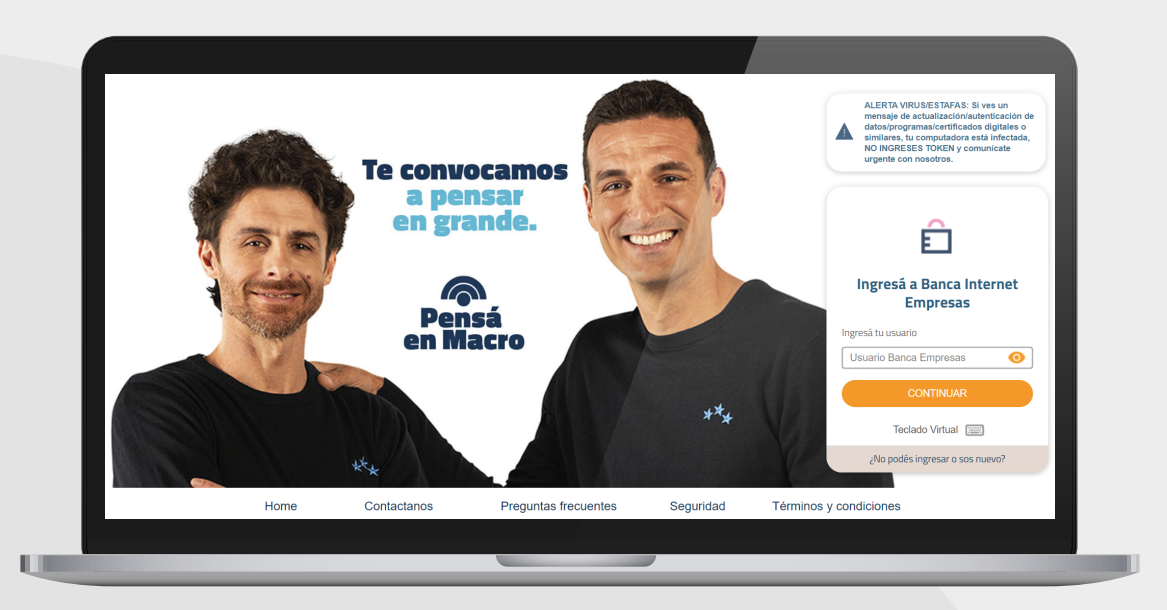

- 2. Ingresando a **Comex > Regímenes informativos**, se pueden realizar las siguientes regularizaciones:
- Afectaciones de Transferencias sin registro de ingreso aduanero
- Cesiones o certificaciones
- Prórrogas

Cambios de concepto

| Inicio Autorizacioni       | es Transferencias Financiaciones Pago                                                                                                    | os Cobros Cheques | Comex Inversio | nes Comercios ••• Más                                   |
|----------------------------|----------------------------------------------------------------------------------------------------|-------------------|----------------|---------------------------------------------------------|
| Cuentas Ré                 | <sup>Ex</sup><br>gimen informativo                                                                                                    |                   |                |                                                         |
| Tipo                       | de operación                                                                                                    |                   |                |                                                         |
| BUSCAR CUENTAL Se          | leccioná una opción<br>Jeccioná una opción                                                                                                    | ~                 |                | P. To                                                   |
| Cuenta An<br>Pa            | rmisos de embarque<br>ticipos y Pre-financiaciones de Exportación<br>igos de Importación con Registro de Ingreso Aduanero pendi<br>PAIMEO Despachos de Importación | ente              |                |                                                         |
| Caja de Ahorro 1           |                                                                                                    |                   |                | preso                                                   |
| Ahorro Pesos               | 070320105070391                                                                                                    | \$ 167.987,00     | :              | ue cupones                                              |
| Caja de Ahorro 2           | 070320105676392                                                                                                    | \$ 600.500,00     |                | Adherite a Pago Expreso de<br>Cupones y empezá a cobrar |
| Cuenta Corriente           | 070320105676393                                                                                                    | \$ 750.000,00     |                | en 48 hs. hábiles.                                      |
| Cuenta Viajes              | 070320105676394                                                                                                    | \$ 2.566.400,00   |                | CONOCER MÁS                                             |
| Caja Chica                 | 070320105676395                                                                                                    | \$ 120.000,00     |                |                                                         |
| Cuenta Pagos               | 070320105676396                                                                                                    | \$ 5.456.000,00   |                |                                                         |
| Cuenta Dólares             | 070320105676397                                                                                                    | U\$S 145.987,00   |                | DE INVERSIÓN                                            |
| Cuenta Comex               | 070320105676398                                                                                                    | U\$S 16.000,00    |                | Una alternativa ágil y sencil                           |
| Ahorros Globales           | 070320105676399                                                                                                    | U\$S 120.000,00   |                | para invertir los excedentes<br>caja de tu empresa.     |
| Descaroar listado completo |                                                                                                    |                   |                |                                                         |

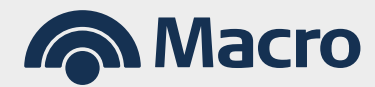

#### Banca Internet Empresas

- **3.** Para cargar solicitudes relacionadas con pagos anticipados debes realizar los siguientes pasos:
- a. Ingresá por la opción Pagos de Importación con Registro de Ingreso Aduanero pendiente > Ver detalle > REGULARIZAR y allí tendrás 4 opciones.

| Inicio A          | utorizaciones                      | Transferencias      | Financiaciones         | Pagos     | Cobros      | Cheques | Comex | Inversiones | Comercios                            | ••• Más               |
|-------------------|------------------------------------|---------------------|------------------------|-----------|-------------|---------|-------|-------------|--------------------------------------|-----------------------|
| Cuenta            | s Régimen                          | informat            | tivo                   |           |             |         |       |             |                                      |                       |
| BUSCAR CUE        | Tipo de operación<br>Pagos de Impo | rtación con Registi | ro de Ingreso Aduanero | pendiente | *           |         |       |             |                                      |                       |
| Guenta            | Fecha de pago                      |                     |                        |           |             |         |       |             |                                      |                       |
| Caia de Ahorro    | Desde                              | <u></u>             | Hasta                  | ť         | •           |         |       |             |                                      |                       |
| Ahorro Pesos      | Fecha de vencimie                  | ento                |                        |           |             |         |       |             |                                      |                       |
| Caja de Ahorro :  | Desde<br>2                         | Ē                   | Hasta                  | Ċ         | •           |         |       |             |                                      |                       |
| Cuenta Corrient   | e                                  |                     |                        |           |             |         |       |             |                                      | za a CODrar           |
| Cuenta Viajes     |                                    |                     |                        | BUSCA     | R           |         |       |             |                                      | CEDMÁS                |
| Caja Chica        |                                    | 070                 | 320105676395           |           | \$ 120.00   | 0,00    | :     | 7           |                                      | CER MAS               |
| Cuenta Pagos      |                                    | 070                 | 320105676396           |           | \$ 5.456.00 | 0,00    |       |             |                                      |                       |
| Cuenta Dólares    |                                    | 070                 | 320105676397           |           | U\$S 145.98 | 7,00    |       |             | DE INVERS                            | IÓN                   |
| Cuenta Comex      |                                    | 070                 | 320105676398           |           | U\$S 16.00  | 0,00    |       |             | Una alternativa                      | ágil y sencilla       |
| Ahorros Globale   | is .                               | 070                 | 1320105676399          |           | U\$S 120.00 | 0,00    |       |             | para invertir los<br>caja de tu empr | excedentes de<br>esa. |
|                   |                                    |                     |                        |           |             |         |       | $\odot$     |                                      |                       |
| Descargar listado |                                    |                     |                        |           |             |         |       |             |                                      | A low loop            |

#### b. Deberás selecciónar la opción para regularizarlo e ir a "Ver detalle".

| Inicio Autori         | zaciones<br>TRB-706- | Transferencias Financiacio<br>31/12/2019 | nes Pagos<br>30/03/2020 | Cobros     | Cheques<br>B05 | Comex<br>USD | Inversiones<br>1.234,00 | Comercios<br>1.234,00               | ••• Más                                                                                                    | _        |  |
|-----------------------|----------------------|------------------------------------------|-------------------------|------------|----------------|--------------|-------------------------|-------------------------------------|----------------------------------------------------------------------------------------------------|----------|--|
| ित्र Cur              | TRB-302-             | 31/12/2019                               | 30/03/2020              |            | B05            | USD          | Ver deta                | lles                                |                                                                                                    |          |  |
| CP Out                | TRB-324-             | 31/12/2019                               | 29/05/2020              |            | B05            | USD          | 2.000,00                | 2.000,00                            |                                                                                                    |          |  |
| BUSCAR CUENTAS        | $\supset$            |                                          |                         |            |                |              |                         | 0                                   |                                                                                                    |          |  |
| Cuenta                |                      | Número                                   |                         | Dispon     | ible           |              |                         |                                     |                                                                                                    | *        |  |
| Caja de Ahorro 1      |                      | 070320105676390                          | )                       | \$ 1.020.0 | 00,00          |              | Pa                      | go Expres                           | 50                                                                                                    |          |  |
| Ahorro Pesos          |                      | 070320105676391                          |                         | \$ 167.9   | 87,00          |              | de                      | Cupones                             |                                                                                                    |          |  |
| Caja de Ahorro 2      |                      | 070320105676392                          | 2                       | \$ 600.5   | 00,00          |              | Adł<br>Cup              |                                     |                                                                                                    |          |  |
| Cuenta Corriente      |                      | 070320105676393                          | 3                       | \$ 750.0   | 00,00          |              | en 4                    |                                     | 1000                                                                                                    |          |  |
| Cuenta Viajes         |                      | 070320105676394                          | 1                       | \$ 2.566.4 | 00,00          |              |                         | CONOCE                              | RMÁS                                                                                                    | 1        |  |
| Caja Chica            |                      | 070320105676395                          | i                       | \$ 120.0   | 00,00          |              | T.                      | conoce                              |                                                                                                    |          |  |
| Cuenta Pagos          |                      | 070320105676396                          | i                       | \$ 5.456.0 | 00,00          |              | -                       |                                     |                                                                                                    |          |  |
| Cuenta Dólares        |                      | 070320105676397                          | 7                       | U\$S 145.9 | 87,00          |              |                         | E INVERSIÓ                          | N                                                                                                    |          |  |
| Cuenta Comex          |                      | 070320105676398                          | 3                       | U\$S 16.0  | 00,00          |              |                         | a alternativa ág                    | il y sencilla                                                                                                    |          |  |
| Ahorros Globales      |                      | 070320105676399                          | )                       | U\$S 120.0 | 00,00          |              |                         | ra invertir los e<br>a de tu empres | cedentes de<br>a.                                                                                                    |          |  |
| Descargar listado com | oleto PDF            |                                          |                         |            |                |              |                         |                                     | et lane beer<br>Part and<br>Part and<br>Pa | fair any |  |

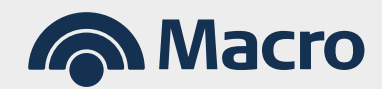

### Banca Internet Empresas

| c. | Podrás | ver el | detalle | hacé | click en | el | botón | "Regu | ılarizar' |  |
|----|--------|--------|---------|------|----------|----|-------|-------|-----------|--|
|    |        |        |         |      |          |    |       |       |           |  |

| Inicio            | Autorizaciones | Transferencias                        | Financiaciones     | Pagos  | Cobros      | Cheques    | Comex | Inversiones | Comercios                                    | •• Más                                                 |
|-------------------|----------------|---------------------------------------|--------------------|--------|-------------|------------|-------|-------------|----------------------------------------------|--------------------------------------------------------|
| 🗊 Cuenta          | as come        | x - régimen informat<br>talle de Pago | nvo<br>de Importac | ión    |             |            |       |             |                                              |                                                        |
|                   | Pago           | de Importación                        |                    |        |             |            |       |             | 6                                            |                                                        |
|                   | JENTAS         | Número de MSD                         |                    |        |             |            |       |             | 26                                           |                                                        |
| Cuente            |                | Fecha de pago                         |                    | 31/12/ | 2019        |            |       |             |                                              |                                                        |
| Guenta            |                | Referencia operación                  |                    | TRB-3  | 02-         | _          |       |             |                                              |                                                        |
| Caja de Ahorro    | p 1            | Nombre del beneficiario               |                    |        | _           |            |       |             | Expres                                       |                                                        |
| Ahorro Pesos      |                | País del beneficiario                 |                    |        |             |            |       |             | iones                                        |                                                        |
| Caja de Ahorro    | o 2            | Fecha de vencimiento or               | riginal            | 30/03/ | 2020        |            |       |             | Pago Expr<br>empezá a                        |                                                        |
| Cuenta Corrier    | nte            | moorte del page                       |                    | 1.000  | 00          |            |       |             | iábiles.                                     |                                                        |
|                   |                | mporte aplicado                       |                    | 0.00   |             |            |       |             |                                              |                                                        |
| Cuenta viajes     |                | Saldo pendiente de aplic              | cación             | 1.000, | 00          |            |       |             | CONOCER                                      | MÁS                                                    |
| Caja Chica        |                | Días de prórroga                      |                    | 0      |             |            |       |             |                                              |                                                        |
| Cuenta Pagos      |                | Fecha de vencimiento                  |                    | 30/03/ | 2020        |            |       |             |                                              |                                                        |
| Cuenta Dólare     | s              |                                       |                    |        |             |            |       |             | (ERSIÓI                                      | N                                                      |
| Cuenta Comes      | ×              |                                       | (vo                | LVER   | RE          | EGULARIZAR |       |             | nativa ágil                                  | y sencilla                                             |
| Ahorros Globa     | iles           | 070                                   | 320105676399       |        | U\$S 120.00 | 0,00       | ÷     | A<br>C      | para invertir los exc<br>caja de tu empresa. | edentes de                                             |
| Descargar listade | o completo     |                                       |                    |        |             |            |       | )<br>       |                                              | Anna Anna<br>Aline Santa<br>Aline Santa<br>Aline Santa |

**d.** Se desplegará una ventana donde podrás elegir la opción.

| Cuer Reg         | ularización de Pagos de Imp                                        | oortación con Regis | stro de Ingresc | Aduanero                                                |  |
|------------------|--------------------------------------------------------------------|---------------------|-----------------|---------------------------------------------------------|--|
| pen              | diente                                                             | 0                   | 0               |                                                         |  |
| BUSCAR Regular   | izar con                                                           |                     |                 |                                                         |  |
| Cuenta           | cioná una opción<br>cioná una opción                               | ~                   |                 |                                                         |  |
| Caja de Aho Prom | ar Registro Aduanero<br>oga de Plazo<br>ociones presentación R I A | CONTINUAR           |                 |                                                         |  |
| Ahorro Pesc      | ficar Conceptos                                                    |                     |                 |                                                         |  |
| Caja de Ahorro 2 | 070320105676392                                                    | \$ 600.500,00       |                 | Adherite a Pago Expreso de<br>Cupones y empezá a cobrar |  |
| Cuenta Corriente | 070320105676393                                                    | \$ 750.000,00       |                 | en 48 hs. hábiles.                                      |  |
| Cuenta Viajes    | 070320105676394                                                    | \$ 2.566.400,00     |                 | CONOCER MÁS                                             |  |
| Caja Chica       | 070320105676395                                                    | \$ 120.000,00       |                 |                                                         |  |
| Cuenta Pagos     | 070320105676396                                                    | \$ 5.456.000,00     |                 |                                                         |  |
| Cuenta Dólares   | 070320105676397                                                    | U\$S 145.987,00     |                 | DE INVERSIÓN                                            |  |
| Cuenta Comex     | 070320105676398                                                    | U\$S 16.000,00      |                 | Una alternativa ágil y sencilla                         |  |
| Ahorros Globales | 070320105676399                                                    | U\$S 120.000,00     |                 | para invertir los excedentes de<br>caja de tu empresa.  |  |
|                  |                                                                    |                     |                 |                                                         |  |

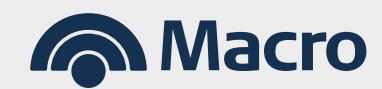

#### Banca Internet Empresas

- 4. Para cargar solicitudes por despachos de Importación nominados a Banco Macro, ingresá por la opción SEPAIMPO despachos de importación, filtra por fecha > Ver detalle > REGULARIZAR y allí tendrás las siguientes opciones, te detallamos las más utilizadas:
- **Cesión:** En la medida que tenga salgo, podés ceder el seguimiento del despacho a otra entidad bancaria.
- **Certificación pago sin RIA:** Enviar una certificación a la entidad por la cual se haya cursado un pago anticipado/vista para que éste regularice en sepaimpo.

| Inicio Autorizaciones                   | Transferencias Financiaciones Pa         | gos Cobros Cheques | Comex Invers | iones Comercios                      | ••• Más                                                                 |
|-----------------------------------------|------------------------------------------|--------------------|--------------|--------------------------------------|-------------------------------------------------------------------------|
| COMEX                                   |                                          |                    |              |                                      |                                                                         |
| Cuer Regulariz                          | ación de SEPAIMPO De                     | spachos de Impor   | tación       |                                      |                                                                         |
| Regularizar con                         |                                          |                    |              |                                      |                                                                         |
| BUSCAR Selecciona una<br>Seleccioná una | opción<br>opción                         | ~                  |              |                                      |                                                                         |
| Cuenta Otras Imputacio                  | ento<br>nes                              | CONTINUAR          |              |                                      |                                                                         |
| Caja de Ahe Certificacion par           | go sin RIA - MSD<br>ra el acceso al MULC |                    |              |                                      |                                                                         |
| Ahorro Pesos                            | 070320105676391                          | \$ 167.987,00      |              | de Cupone                            | 5                                                                       |
| Caja de Ahorro 2                        | 070320105676392                          | \$ 600.500,00      |              | Adherite a Pago E<br>Cupones y empez |                                                                         |
| Cuenta Corriente                        | 070320105676393                          | \$ 750.000,00      |              | en 48 hs. hábiles.                   |                                                                         |
| Cuenta Viajes                           | 070320105676394                          | \$ 2.566.400,00    |              | CONC                                 | ER MÁS                                                                  |
| Caja Chica                              | 070320105676395                          | \$ 120.000,00      |              |                                      |                                                                         |
| Cuenta Pagos                            | 070320105676396                          | \$ 5.456.000,00    |              |                                      |                                                                         |
| Cuenta Dólares                          | 070320105676397                          | U\$S 145.987,00    |              | DE INVERSI                           | ÓN                                                                      |
| Cuenta Comex                            | 070320105676398                          | U\$S 16.000,00     |              | Una alternativa á                    | igil y sencilla                                                         |
| Ahorros Globales                        | 070320105676399                          | U\$S 120.000,00    |              |                                      | excedentes de<br>Isa.                                                   |
|                                         |                                          |                    |              |                                      |                                                                         |
| Descargar listado completo              |                                          |                    |              |                                      | And Design Departure<br>And Departure<br>And Departure<br>And Departure |

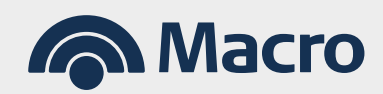